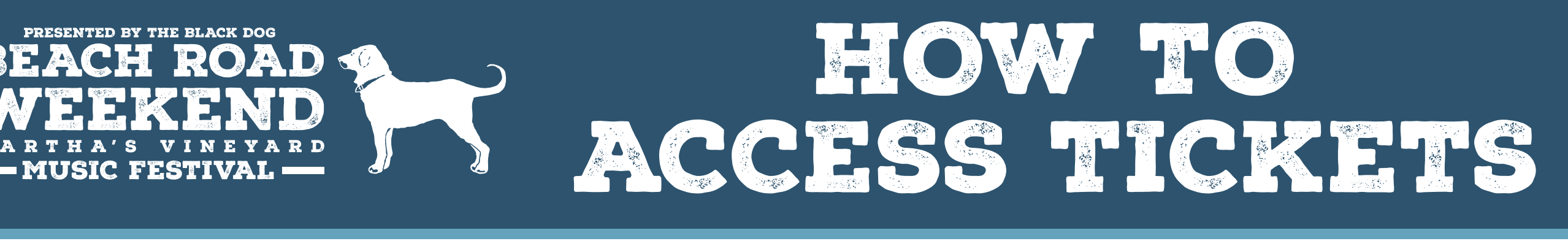

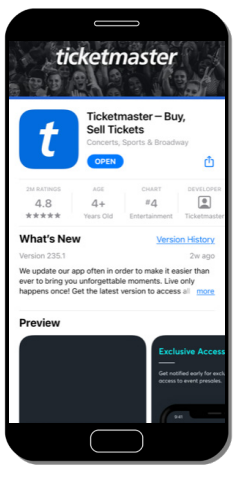

**STEP 1:** Download the **Ticketmaster** app to your mobile device.

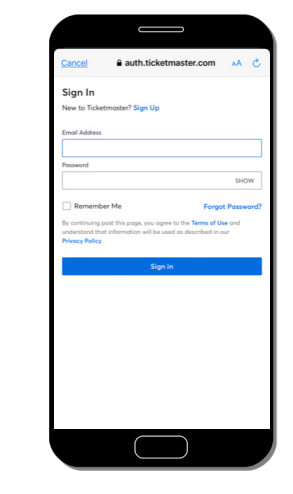

STEP 2: Login to your Ticketmaster account or create an account. Please be sure to use the email address you used to purchase your tickets.

| ou Got the Tickets!                                                                                             | All Mailboxes Current Mailbox                                              |
|----------------------------------------------------------------------------------------------------|----------------------------------------------------------------------------|
| ep this email - you'll use it to easily                                                                         | an an autocritice                                                          |
| occess<br>your mobile tickets on event day.                                                                     | Transmission                                                               |
| 1999 - 1999 - 1999 - 1999 - 1999 - 1999 - 1999 - 1999 - 1999 - 1999 - 1999 - 1999 - 1999 - 1999 - 1999 - 1999 - | the second state and the second state of the                               |
| in the small is a                                                                                               | and the second second second second second second                          |
| CACH ROA                                                                                                    | <ul> <li>Boot Hage Rosene</li> </ul>                                       |
| The Black Dag                                                                                                   | States - Control of the state of the states                                |
|                                                                                                    |                                                                            |
|                                                                                                    | <ul> <li>Base Hard House Hard Hard Hard Hard Hard Hard Hard Hard</li></ul> |
|                                                                                                    | Contraction and the second second                                          |
|                                                                                                    |                                                                            |
| Ka a sur                                                                                                    | Trans- Anderson Price and State - Trans-                                   |
|                                                                                                    | the second second second second second second                              |
| # 9-11303/NY2                                                                                                   | <ul> <li>Anno Anno Anno Anno Anno Anno Anno Anno</li></ul>                 |
| ch Road Weekend 2022 3                                                                                          | concentration and characterization of                                      |
| Event                                                                                                    | the second second second second second second                              |
| in Aug 28 2022 12:00 pm                                                                                         | - mail:                                                                    |
| rtion: GA20 Pour 10 Sept(r): 8 - 7                                                                              | - March - Million - High Respect                                           |
| Nor. Orac non. to sudi(s): 0 - 7                                                                                |                                                                            |
| View and Use Mobile Tickets                                                                                     |                                                                            |

| t | My Tickets                                            |
|---|-------------------------------------------------------|
|   | тано 🕕                                                |
|   | GENERAL ADMISSION<br>GA                               |
|   | GEN ADMISSION                                         |
|   | Beach Road Weekend 2022 3<br>Day Event                |
|   | Aug 26, 2022 - Aug 28, 2022<br>Veterans Memorial Park |
|   |                                                       |
|   | < 1 of 2 >                                            |
|   |                                                       |
|   | Manage Tickets                                        |
|   |                                                       |
|   |                                                       |

# STEP 4:

You will then be redirected to a new page within Ticketmaster where you can see your mobile ticket QR code. Click the **"Manage Tickets"** button.

| cketmaster*                                                                      |                               |
|----------------------------------------------------------------------------------|-------------------------------|
| laim Tickets                                                                     |                               |
| each Road Wee                                                                    | kend 2022 3                   |
| eterans Memorial Park, Vi<br>iassachusetts                                       | neyard Haven,                 |
| Purchased                                                                        | 2 Tickets                     |
| eTickets                                                                         | Free                          |
| Get in with:                                                                     |                               |
| CI 400 T                                                                         | OVER                          |
| You are logged in as milliparecessaryon                                          | UKETS                         |
| If this is not you, please logant.<br>By cicking "Claim Tickets" button 1 occurs | e to the Terms and Conditions |

#### STEP 5:

You will then be redirected to another page within Ticketmaster where you will claim your tickets. Click the **"Claim Tickets"** button.

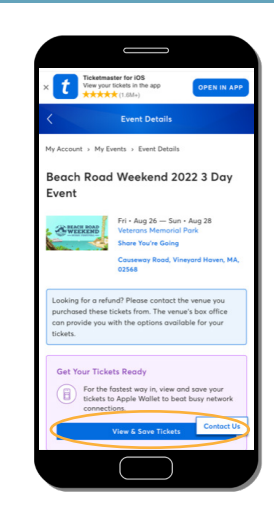

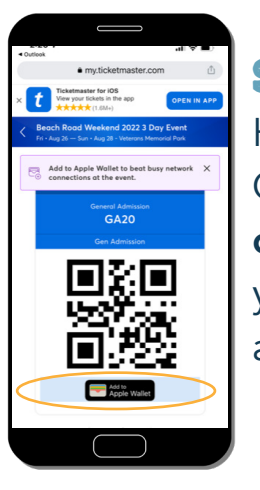

## STEP 7:

Here you can view your tickets QR code. Click **"Add to Apple or Android Wallet"** to save your ticket for easy entry and accessibility.

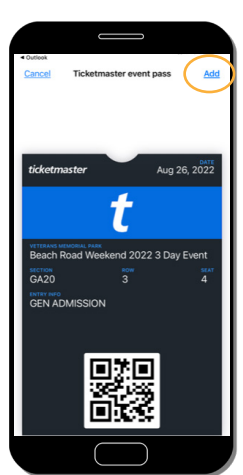

#### STEP 8 APPLE ONLY:

If saving to your Apple Wallet, please click **"Add"** in the upper right corner.

### STEP 3:

You should have received an email that was sent to you from Ticketmaster regarding your ticket purchase. Open the email and Click **"View and Use Mobile Tickets."** If you are having trouble locating the email, search **"You Got the Tickets!"** followed by **"Beach Road Weekend."** 

### STEP 6:

After claiming your tickets, you will be taken to the Event Details page on Ticketmaster. Click **"View & Save Tickets."**